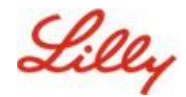

モバイルデバイスでパスキーを作成および管理する

免責事項:このドキュメントは、Lilly Translateを使用して翻訳されています。正確性には努めていますが、翻訳には誤りや不正 確さがある場合があることにご注意ください。 修正の提案がある場合は、IdentityManagementServices@lilly.com までご連絡く ださい。

# 紹介

パスキーとは何ですか?パスキーは、従来のパスワードに代わる最新の安全な方法です。暗号化キーを 使用して、ユーザー名やパスワードを必要とせずにユーザーを認証します。パスキーは、デバイスに安 全に保存され、生体認証(指紋や顔認識など)またはデバイスのPINが必要なため、従来のユーザー名やパ スワードよりも安全であるため、より強力な検証が可能です。

Microsoft Authenticator でパスワードレスのサインイン方法としてパスキーを設定するか、パスキーを使用してサインインするか、パスキーを削除するには、次の手順に従います。

#### セクションにジャンプします(Ctrl +クリックを使用):

- 一. モバイルデバイスがパスキーに対応していることを確認する
- 二. Lillyモバイルデバイスでパスキーを登録する
- 三. Lilly以外のモバイルデバイスでのパスキーの登録
- 四. Authenticator の Android および iOS デバイスへのパスキーによるサインイン (プレビュー)
- 五. Authenticator for AndroidまたはiOSでパスキーを削除する
- 六. <u>追加のヘルプ</u>

### モバイルデバイスがパスキーに対応していることを確認する

モバイルデバイスにパスキーを登録するには、モバイルデバイスに次のものが必要です。

- iOSバージョン17、またはAndroidバージョン14以降
- Microsoft Authenticator アプリがインストールされ、パスキーに対して有効になっている
- 一. iOSまたはAndroidのバージョンを確認する
  - IOSデバイスの場合:デバイスで設定アプリを開き、[一般]、[バージョン情報]の順にタップします
  - Androidデバイスの場合:デバイスで設定アプリを開き、[電話について]をタップします
- 二. Microsoft Authenticator がインストールされていることを確認します

**Lilly iOSデバイスの場合**:Microsoft AuthenticatorをLillyiOSデバイスにインストールする必要がありま す。そうでない場合は、<u>Microsoft iOSの登録手順を含む、</u>Mobility@Lilly:Lilly iPhone/iPadのセット アップと登録ガイドを完了していることを確認してください。

**個人のモバイル デバイスの場合:** Apple App Store (iPhone/iPad) または Google Play ストア (Android) から Microsoft Authenticator アプリケーションをダウンロードします。適切なアプリ スト アを通じて、モバイル デバイス上の Microsoft Authenticator アプリを最新の状態に保ってください 。

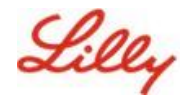

三. モバイルデバイスの設定で、Authenticatorをパスキープロバイダーとして有効にします。

#### iOSデバイスの場合:

- iOS デバイスで [設定] を開きます。
- 「一般」を開き、「自動入力とパ スワード」を選択します
- [Autofill From] で [Authenticator] を有効にします

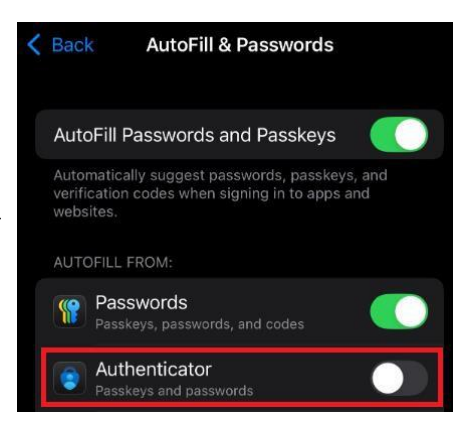

#### Androidデバイスの場合:

**注**:設定と画面レイアウトの正確な文言は、デバイスの**OS**バージョンとカスタマイズによって異なる場合があります。

- Android デバイスで [設定] を開きます。
- 「パスワードとアカウント」を開きます。

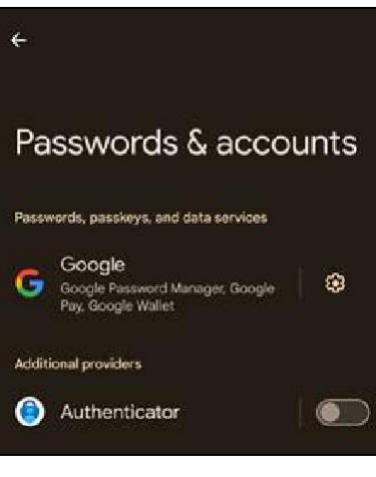

[追加]
 プロバイダーは Authenticator を有効にします。

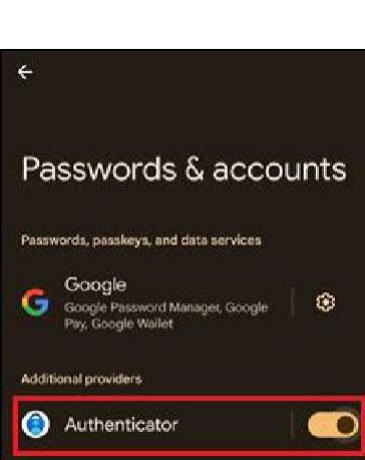

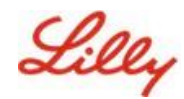

## Lillyモバイルデバイスにパスキーを登録する

Lilly 提供のモバイル デバイス上の Microsoft Authenticator でパスキーを設定するには、次の手順に従い ます。Lilly以外のデバイスを使用している場合は、Lilly以外のモバイルデバイスでレジスタパスキーを使 用して 登録を完了してください。

- ー. モバイル デバイスで Microsoft Authenticator を開きます
- 二. Microsoft Authenticator で、Lilly アカウントを選択します。Lillyアカウントが表示されない場合は 、以下の手順に従ってください。

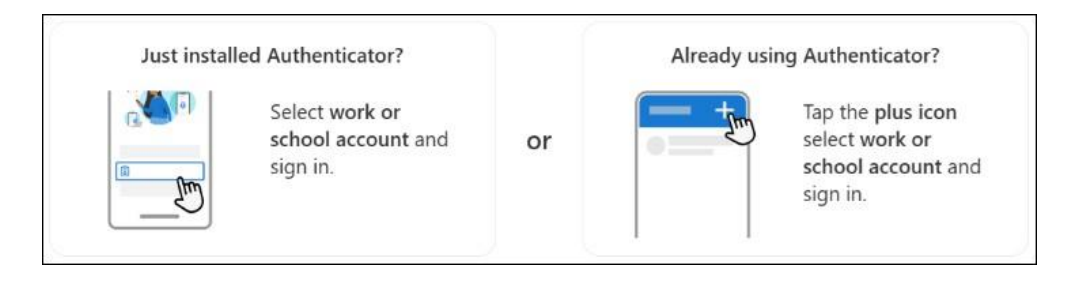

三. 蛇口 パスキーを作成する または、「設定」 をタップします を 選択し、パスキーを作成する

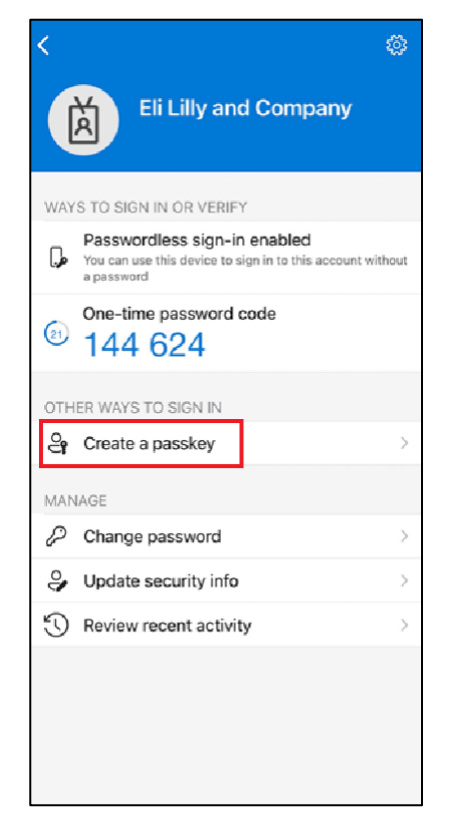

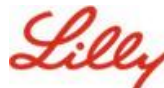

### モバイルデバイスでパスキーを作成および管理する

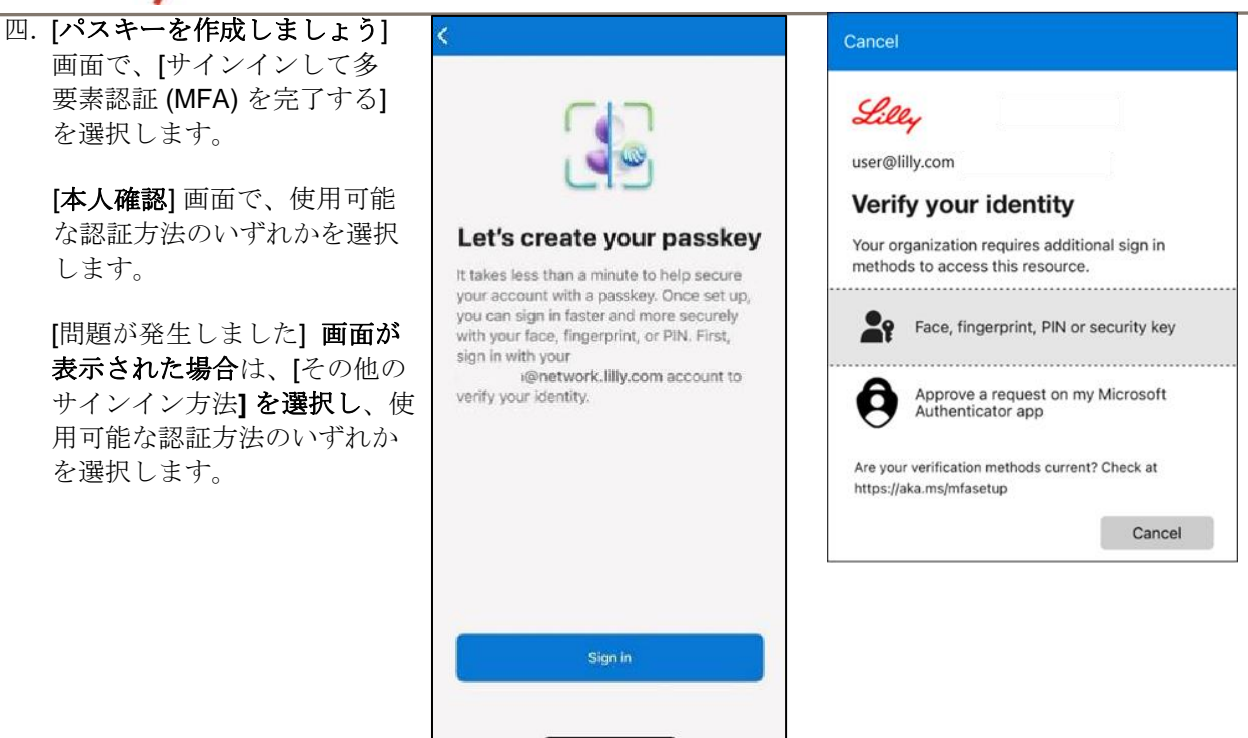

パスキーがアカウントのサインイン方法として正常に追加されました。
 [完了]を選択します。

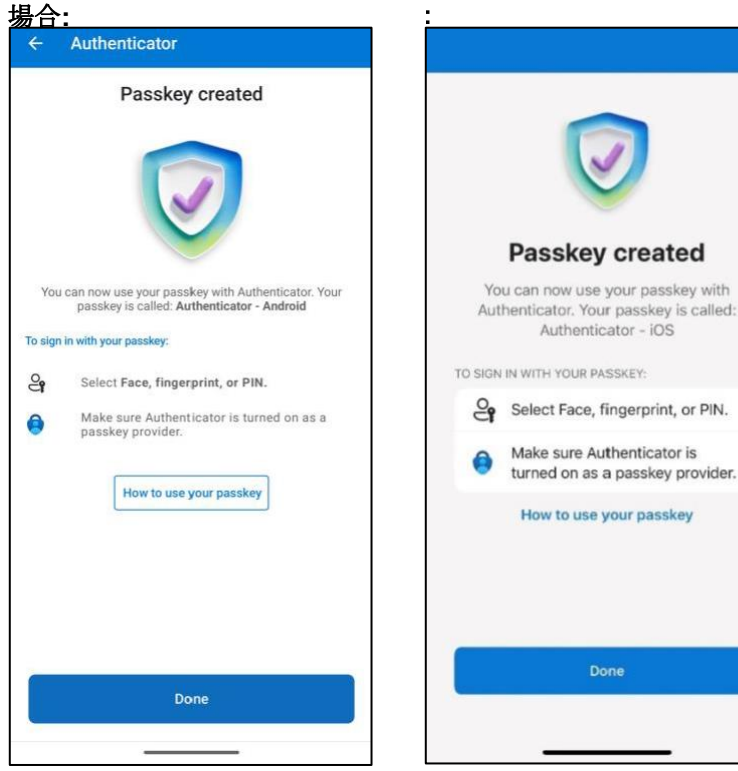

#### Androidモバイルデバイスの 場合:

iOS モバイル デバイスの場合

イーライリリー・ア

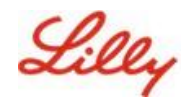

### Lilly 以外のモバイルデバイスでのパスキーの登録

Lilly以外のモバイルデバイスを使用している場合は、次の手順に従って、モバイルデバイスのブラウザまたは別のコンピューターを使用してパスキーを設定します。この登録には、Bluetooth を有効にし、両方のデバイスでインターネット接続が必要です。

- ー) Microsoft Edge を開き、<u>マイ サインインにアクセスします</u>。
- 二) 右上の写真をクリックし、パスキーで使用する予定のアカウント(標準アカウント、-CA、-DSなど)でサインインしていることを確認します。
- 三) [+ サインイン方法の追加]を選択します。
- 四) Microsoft Authenticator メソッドでパスキーを選択し、[追加]を選択します。

| Add a | sign-in method                                                                 | × |
|-------|--------------------------------------------------------------------------------|---|
| Û     | Passkey in Microsoft Authenticator<br>Sign in with your face, fingerprint, PIN |   |
|       | Security key<br>Sign in using a USB, Bluetooth, or NFC device                  |   |
| ٢     | Microsoft Authenticator                                                        |   |

五) [サインイン] を選択し、優先する認証方法 (Windows Hello for Business、携帯電話の通知、また はセキュリティ キー) を使用して認証し、本人確認を行います。

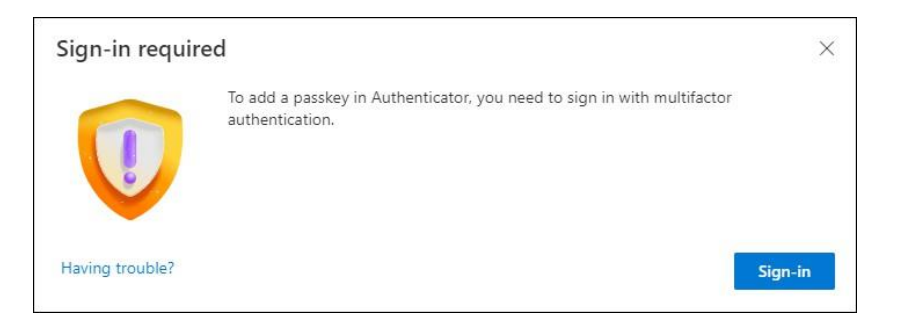

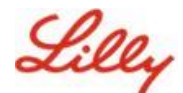

六) [Microsoft Authenticator でパスキーを作成する] 画面で、[問題が発生しましたか?' リンク。

| Create your pa  | sskey in Microsoft Authenticator                                                                                  | × |
|-----------------|----------------------------------------------------------------------------------------------------|---|
|                 | A passkey lets you sign in more easily and securely with your face, fingerprint, or PIN.                          |   |
|                 | Make sure your device has at least Android 14 or iOS 17, and that Authenticator is updated to the latest version. |   |
|                 | Need to add your account in Authenticator? Add it now                                                             |   |
| Having trouble? | Back Next                                                                                                    |   |

七) **困ったことはありますか?** 画面で、[パスキーを別の方法で作成する]リンクを選択して、PPAの パスキーを登録します。

| Having Trouble?                                                                                                    | ×                 |
|----------------------------------------------------------------------------------------------------|-------------------|
| Can't sign in to Microsoft Authenticator? You can still create your passkey a different way us<br>and mobile device. This requires Bluetooth on both devices. | sing your browser |
| For more information, go to our support page. If you still need help, contact your admin.                                                                     |                   |
|                                                                                                    | Close             |

八) デバイスの種類を選択します。

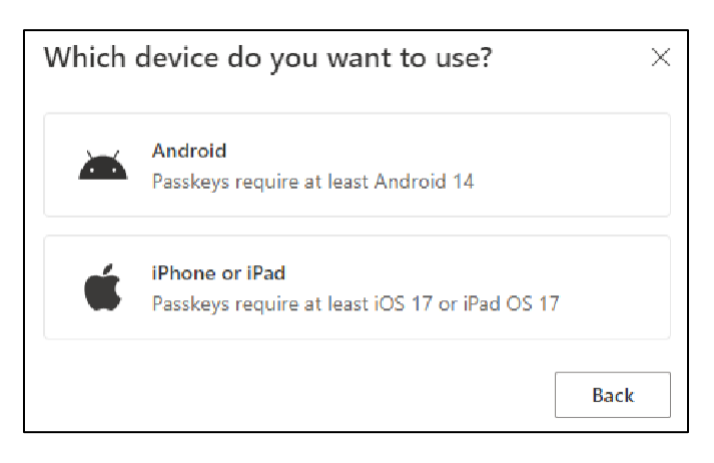

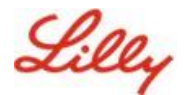

九) [Microsoft Authenticator をパスキー プロバイダーとして有効にする] 画面で、[続行] を

#### 選択します。 iOSデバイスの場合:

| Step 1 of 3<br>Turn on Microso | oft Authenticator as a passkey provider $	imes$                                                                                                    |
|--------------------------------|----------------------------------------------------------------------------------------------------|
|                                | <ol> <li>On your iOS device, open Settings.</li> <li>Search for AutoFill Passwords and Passkeys and make sure it's turned on.</li> <li>Turn on Authenticator, then come back here.</li> </ol> |
| Having trouble?                | Back Continue                                                                                                    |

#### Androidデバイスの場合:

| Step 1 of 3<br>Turn on Micros | soft Authenticator as a passkey provider                                                                                                    | × |
|-------------------------------|----------------------------------------------------------------------------------------------------|---|
|                               | <ol> <li>On your Android device, open Settings</li> <li>Search for Passkeys or Passwords and accounts</li> <li>Turn on Authenticator as a passkey provider</li> <li>Once done, come back here.</li> </ol> | 2 |

+) 両方のデバイスで Bluetooth が有効になっていることを確認し、[準備ができました]を選択します。

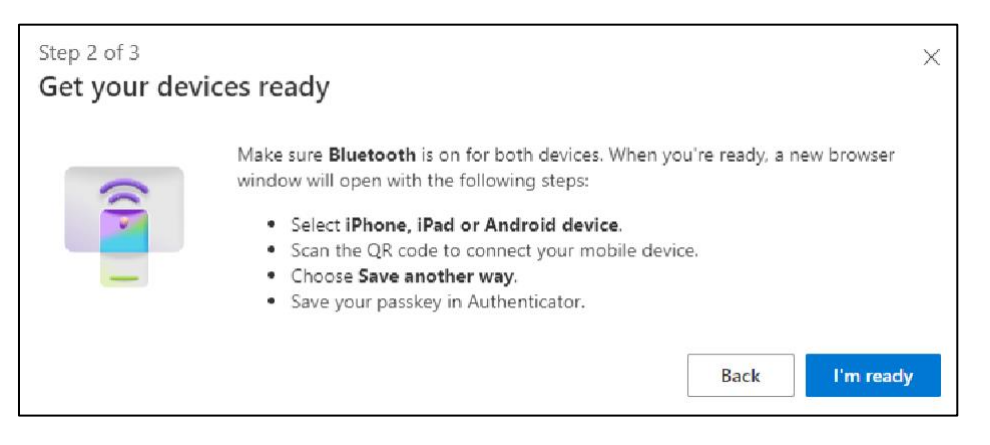

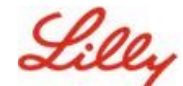

十一) パスキーを保存する場所を選択します。

#### Windows デバイスの場合:

ブラウザーで開くセキュリティダイアロ グで、iPhone、iPad、または Android デバイスを選択し、[次へ] をタップしま す。

| Windows Security                | ×              |
|---------------------------------|----------------|
| Choose where to sav             | e this passkey |
| O O iPhone, iPad, or And<br>O ₩ | roid device    |
| More choices                    |                |
| iPhone, iPad, or An             | ndroid device  |
| Security key                    |                |
| Next                            | Cancel         |
| <u> </u>                        |                |

Macデバイスの場合:

ブラウザーで開くセキュリティ ダイアログで 、[別の方法で保存] を選択し、次のダイアロ グで [電話、タブレット、またはセキュリテ ィキーを使用する] を選択します。

| Cri | eate a passkey for login.microsoft.co                        |                |   |
|-----|--------------------------------------------------------------|----------------|---|
| 2   | lilly.com                                                    |                |   |
| Thi | s passkey will only be saved on this devic                   | e              |   |
| <   | Save another way Ca                                          | ancel Continue | ) |
|     |                                                              | •              |   |
|     | Choose where to save your passkey for<br>login.microsoft.com |                |   |
|     | iCloud Keychain                                              | Þ              |   |
|     | Use a phone, tablet, or security key                         | > •            |   |
|     | Your Microsoft Edge profile                                  | Þ              |   |
|     |                                                              | Cancel         |   |

+二) モバイルデバイスのカメラを使用して画面上のQRコードをスキャンし、をタップしますパス

キーを保存する. Windows デバイスの場合:

Macデバイスの場合:

Create a passkey on a phone or tablet

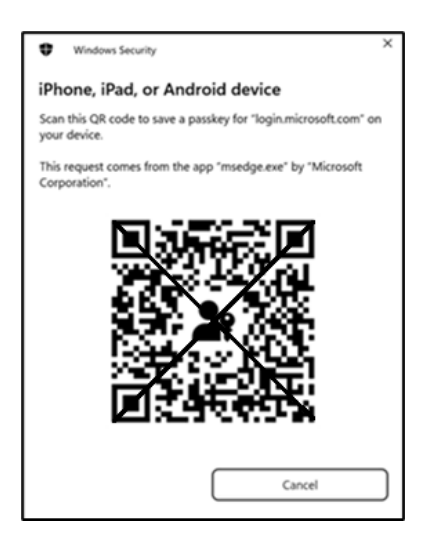

 Scan this QR code with a camera on the device where you want to create a passkey for login.microsoft.com

 Image: Constraint of the constraint of the constraint of t

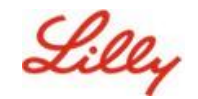

十三)これで、デバイスは登録を開始したデバイスにBluetooth経由で接続されます。

Windows デバイスの場合:

**Mac**デバイスの場合:

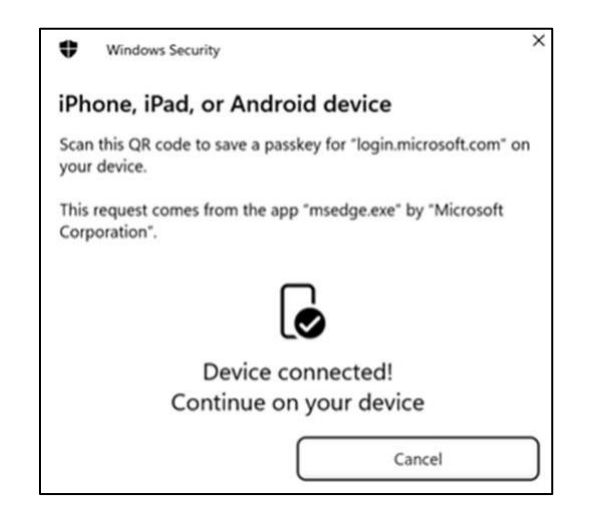

Follow the steps on your device

**注:** この手順にはBluetoothとインターネット接続が必要であり、モバイルデバイスとコンピューターデバイスで有効にする必要があります。

+四) パスキーの保存または作成を求めるメッセージが表示されます。[続行] を選択して、パ スキーを Authenticator に保存します。

#### Androidモバイルデバイスの場合:

パスキーを保存する場所として [Microsoft Authenticator] を選択します。次に、[続行]を押 します。

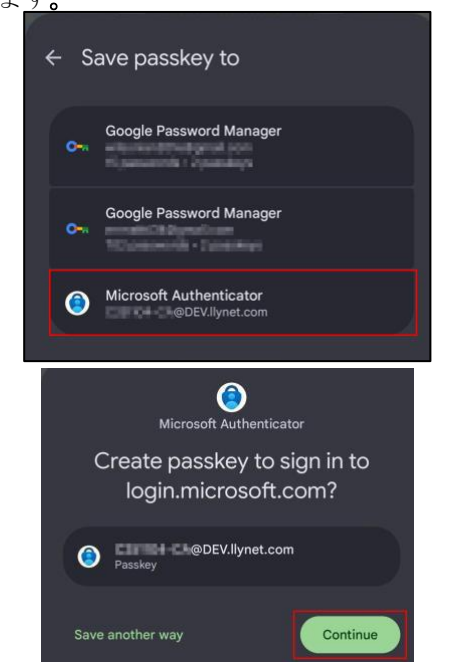

#### iOS モバイル デバイスの場合:

チェックボックスが選択されていること を確認します

Authenticator と入力し、[Continue]を 押します。

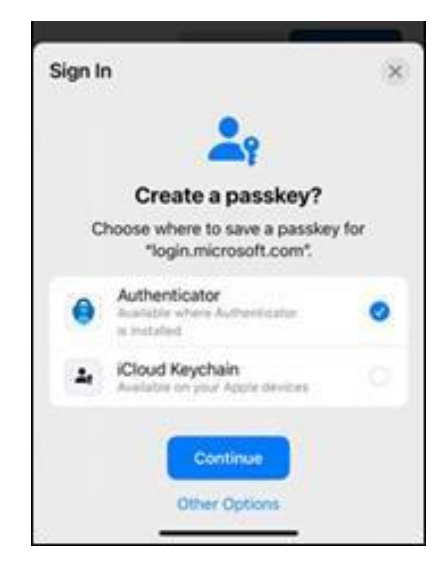

モバイルデバイスでパスキーを作成および管理する

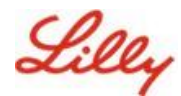

+五) パスキーがデバイスで正常に作成されると、<u>マイセキュリティ情報に戻ります</u>。メッセージが表示されたら、**OK を選択します**。

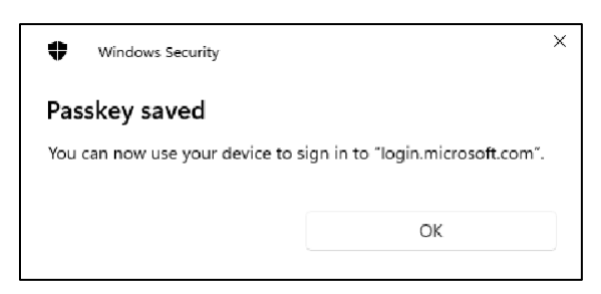

十六)他のキーと区別するためにパスキー名を入力し、[次へ]を選択します。

| Step 3 of 3<br>Let's name you | ur passkey                                                                                               | × |
|-------------------------------|----------------------------------------------------------------------------------------------------|---|
|                               | Give your passkey a name to help distinguish it from others you might have added. Passkey on iPhone Next |   |

十七)パスキーが正常に作成されました。[完了]を選択します。

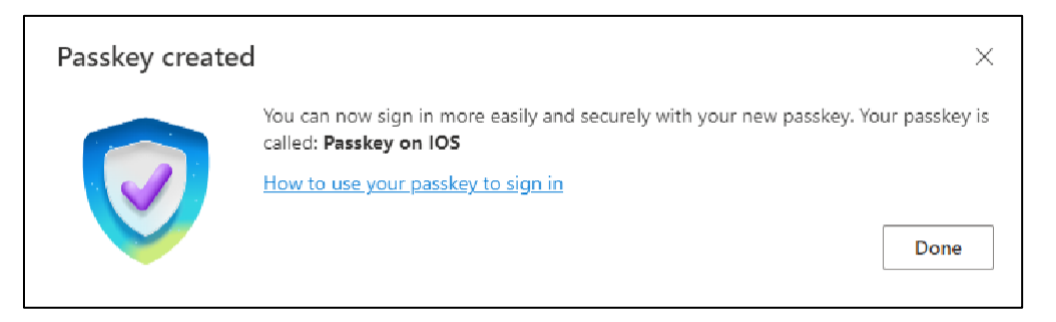

十八) [セキュリティ情報] で、追加された新しいパスキーを確認できます。

| + A4    | dd sign-in method                               |                               |        |        |   |
|---------|-------------------------------------------------|-------------------------------|--------|--------|---|
| S       | Phone                                           | +11                           | Change | Delete |   |
|         | Password                                        | Last updated:<br>6 months ago | Change |        |   |
| ß       | Microsoft Authenticator<br>Passwordless sign-in |                               |        | Delete |   |
| ්       | Microsoft Authenticator                         | Passkey on IOS                |        | Delete | ~ |
| Lost de | vice? Sign out everywhere                       |                               |        |        |   |

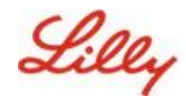

# Authenticator for Android and iOS devices でパスキーを 使用してサインインする

**注**: Microsoft Authenticator でパスキーを使用してサインインするには、モバイル デバイスで iOS バー ジョン 17 または Android バージョン 14 以降が実行されている必要があります。

次の手順に従って、iOS デバイスの Authenticator でパスキーを使用して Microsoft Entra ID にサインインします。パソコンのブラウザで、アクセスしようとしているウェブのURLに移動します(<u>「マイサインイン</u>]など)。

一. プロンプトが表示されたら、サインイン アドレスを入力します。

| cjensen@fabrikam      | .com   |      |
|-----------------------|--------|------|
| No account? Create o  | one!   |      |
| Can't access your acc | count? |      |
|                       | Back   | Next |

最後にパスキーを使用して認証した場合は、パスキーによる認証が自動的に求められます。それ 以外の場合は、他のサインイン方法をクリックしてから、顔認証、指紋認証、PIN、またはセキ ュリティキーを選択できます。

| Lilly                                       | Microsoft<br>Choose a way to sign in   |
|---------------------------------------------|----------------------------------------|
| ← lilly.com                                 | Face, fingerprint, PIN or security key |
| Password                                    | Use my password                        |
| Forgot my password<br>Other ways to sign in | Use a certificate or smart card        |
| Sign in                                     | Back                                   |

または、[サインイン オプション] をクリックして、ユーザー名を入力しなくてもより便利にサ

Lilly 1v1vできます。

モバイルデバイスでパスキーを作成および管理する

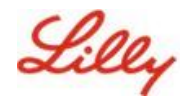

| Sign in                 |      |      |
|-------------------------|------|------|
| Email, phone, or Sky    | pe   |      |
| No account? Create one  | el   |      |
| Can't access your accou | int? |      |
|                         | Back | Next |
|                         |      |      |

[サインイン オプション] を選択した場合は、[顔認証、指紋認証、PIN、またはセキュリティ キー] を選択します。それ以外の場合は、次の手順に進みます。

| M    | Microsoft                                                                                     |   |  |
|------|-----------------------------------------------------------------------------------------------|---|--|
| Sign | -in options                                                                                   |   |  |
| 29   | Face, fingerprint, PIN or security key<br>Use your device to sign in with a passkey.          | 0 |  |
| 0    | Sign in with GitHub<br>Personal accounts only                                                 | C |  |
| à    | Sign in to an organization<br>Search for a company or an organization you're<br>working with. |   |  |
|      | Back                                                                                          |   |  |

| Windows Security                                                              |  |  |  |
|-------------------------------------------------------------------------------|--|--|--|
| Sign in with your passkey                                                     |  |  |  |
| To sign in to "login.microsoft.com", choose a device with a saved<br>passkey. |  |  |  |
| <ul> <li>○ ○</li> <li>○ X</li> <li>iPhone, iPad, or Android device</li> </ul> |  |  |  |
| More choices                                                                  |  |  |  |
| oo<br>o☆ iPhone, iPad, or Android device                                      |  |  |  |
| Security key                                                                  |  |  |  |
| Next Cancel                                                                   |  |  |  |

二. iPhone、iPad、またはAndroidデバイスを選択します。

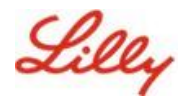

三. QRコードが画面に表示されます。モバイルデバイスでカメラ アプリを開き、QRコードを スキャンします。

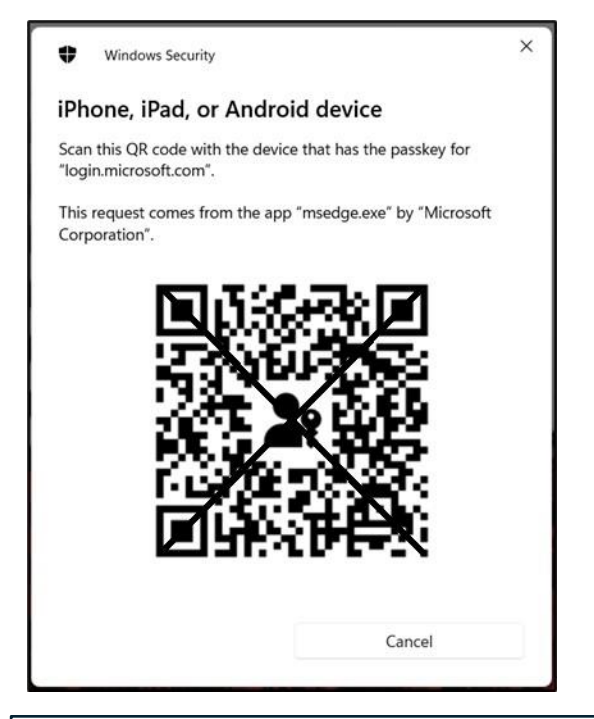

**注:** この手順にはBluetoothとインターネット接続が必要であり、モバイルデバイスとコンピュ ーターデバイスで両方を有効にする必要があります。

四. パスキーを選択するには、Android オペレーティング システムのダイアログの手順に従います。 顔や指紋をスキャンするか、デバイスのPINまたはロック解除ジェスチャを入力して、本人であ ることを確認します。

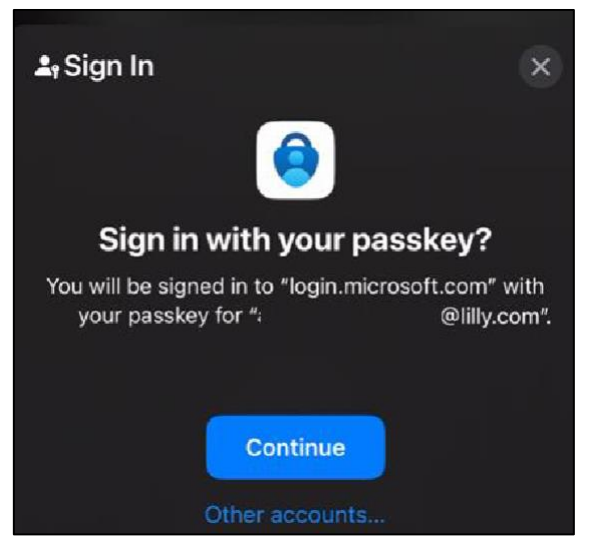

五. これで、<u>コンピューターブラウザーで</u>[マイサインイン]にサインインしました。

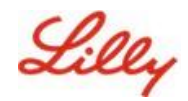

### Authenticator for Android またはiOSでパスキーを削除する

**注:**パスキー方式を完全に削除するには、デバイスのMicrosoft Authenticatorアプリとコンピューターブ ラウザのMy Security情報ページの両方からパスキーを削除する必要があります。

次の手順に従って、デバイス上の Microsoft Authenticator アプリからパスキーを削除します。

- 一. デバイスでAuthenticatorアプリを開き、パスキーを削除するアカウントを選択します。
- 二. アカウントの下にある「パスキー」を選択し、**画面の右上隅にある**「ゴミ箱」アイコン をクリックし、「**削除」をタップして**確定します。
- 三. Microsoft Authenticator アプリからパスキーが正常に削除されました。次の手順に従って、 コンピューターの [マイ セキュリティ情報] ページからパスキーを削除します。

Androidモバイルデバイスの場合:

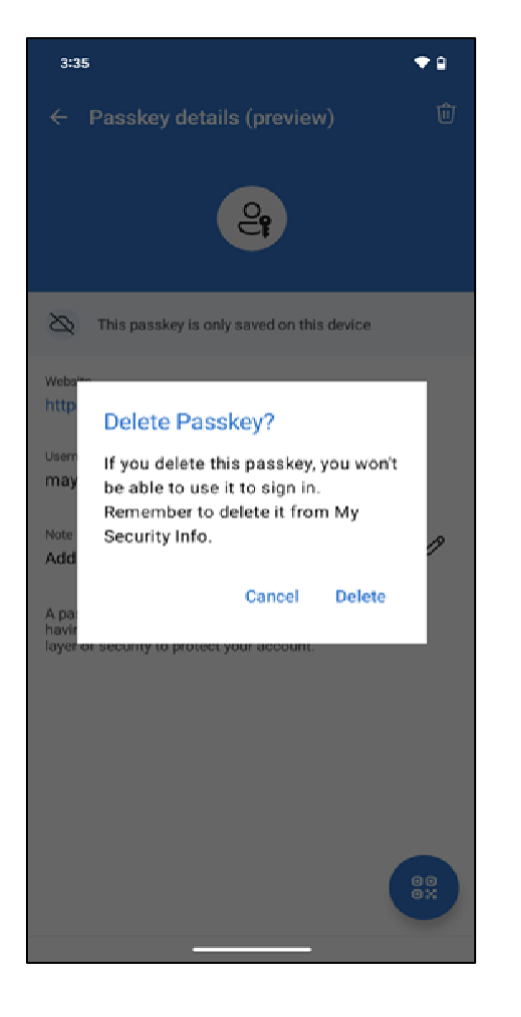

iOS モバイル デバイスの 場合:

| < Passkey details (preview)                                                                                                    |
|----------------------------------------------------------------------------------------------------|
| 4                                                                                                    |
| This passkey is only available on this device                                                                                                    |
| Website                                                                                                    |
| login.microsoft.com                                                                                                    |
| Username                                                                                                    |
| :@lilly.com                                                                                                    |
| Note                                                                                                    |
| No note                                                                                                    |
| A passkey is a simple and secure way to sign in<br>without having to enter a username or password.<br>It adds an extra layer of security to protect your |
| If you delete, you won't be able to use this passkey to sign in.                                                                                         |
| Delete                                                                                                    |
| Cancel                                                                                                    |

- 四. コンピューターでブラウザーを開き、マイ サインインにアクセスします。右上隅にある 写真をクリックし、パスキーを削除する予定のアカウント(-CAなど)でサインインしてい ることを確認します。
- 五. [削除] を選択して、マイセキュリティ情報ページのサインイン方法からパスキーを削除します。

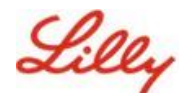

六. プロンプトが表示されたら、[削除] を選択してパスキーの削除を確認します。

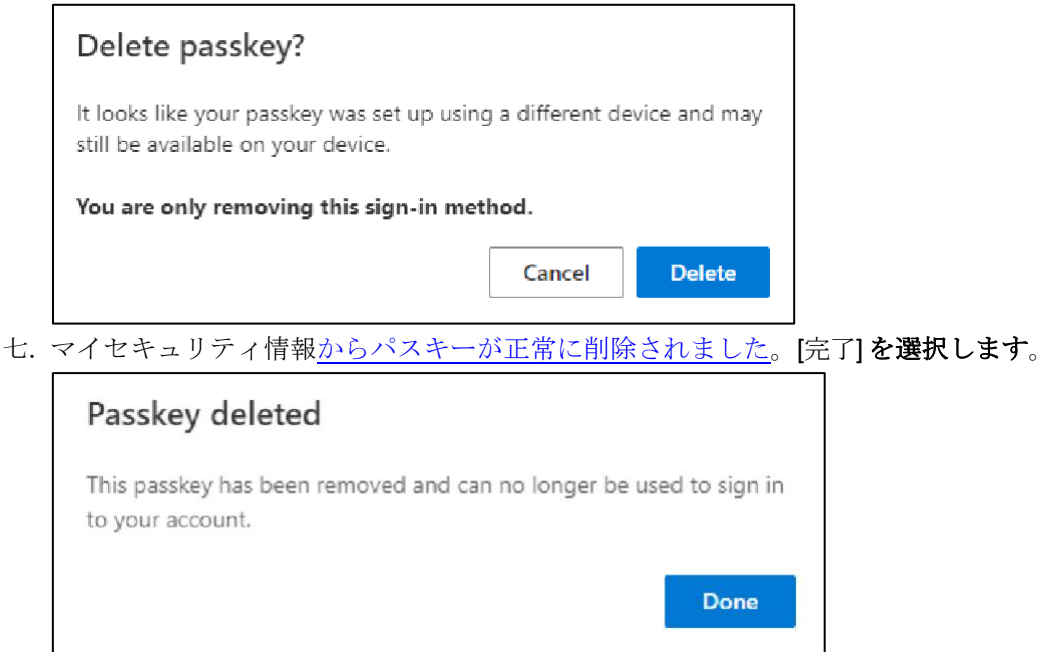

### 追加のヘルプ

詳細については、これらの<u>よくある質問</u>をご覧ください。質問が解決されていない場合は、Adoption Identity Servicesコミュニティに投稿す<u>ることをお勧めします。</u>

FAQ や作業計画書に記載されていない技術サポートについては、 Teams の ChatNow を使用するか、Lilly モバイ ルデバイス (iPhone、iPad) の ChatNow アプリを使用してください。インシデントを作成し、MFA-SUPP-GLB キューに割り当てます。